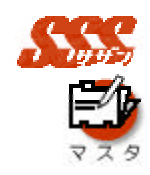

マスタ

ここでは、"iOfficeSSS"全機能での共通の「マスタ」のメ ンテナンスを行います。

ここで登録するマスタは、共通のマスタであり、各ユーザは、 このマスタを元に"自分オリジナル"のマスタ(個人マスタ) を作成します。

「顧客」、「商品」、「地区」、「業種」のマスタを登録・変更・ 削除することが可能で、顧客に関しては、3通りの顧客デー タが存在します。

また、各マスタ登録時には、同時に、登録者の「個人マスタ」 に登録する機能があり、共通マスタと個人マスタ双方に登録 する手間を省略することが可能です。

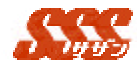

## 顧客マスタメンテナンス

「新規顧客訪問登録」で日報を登録する際に入力する「顧客」の情報を 登録します。

# 3..1 登録 / 編集 / 削除

新規顧客の登録を行う場合、[登録]ボタンをクリックし、以下の 項目を入力して行います。

顧客情報の編集を行う場合、「顧客一覧」より顧客を選択し、[編集]ボタンをクリックして行います。

| 項目名  | 設定内容                                   |
|------|----------------------------------------|
| 顧客種別 | 顧客種別 ( 例 : 「 顧客 1 」、「 顧客 2 」)、「 両方 」 の |
|      | いずれかを選択します。                            |
| 名称   | 顧客の名前を入力します。                           |
| 略称   | 顧客の略称を入力します。                           |
|      | 「スケジュール」のカレンダー上で日報が表示                  |
|      | される場合、及び各画面の「顧客」欄に表示され                 |
|      | ます。                                    |
| 部署名  | 顧客の部署名を入力します。                          |
| 検索カナ | ふりがなを入力します。" ひらがな " または " 全角           |
|      | カタカナ"で入力した場合、「顧客一覧」のアイウ                |
|      | エオ検索で検索できます。                           |
|      | " ひらがな " または " 全角カタカナ " 以外の文           |
|      | 字を入力した場合、「顧客一覧」のアイウエオ検索                |
|      | で「その他」として検索できます。                       |
| 住所   | 顧客の住所を入力します。                           |
| TEL  | 顧客の電話番号を入力します。                         |
| FAX  | 顧客の FAX 番号を入力します。                      |
| 決済者  | 顧客の決済者を入力します。                          |
| 担当者  | 顧客の担当者を入力します。                          |
| 資本金  | 顧客の資本金を入力します。                          |
| 年商   | 顧客の年商を入力します。                           |
| 訪問頻度 | 顧客の訪問頻度を入力します。                         |
|      | 「不定」、「毎日訪問」、「1週間に1回訪問」、「2              |
|      | 週間に1回訪問」、「1ヶ月に1回訪問」、「半年に               |
|      | 1回訪問」のいずれかを選択して下さい。                    |
| 業種   | 顧客の業種を「業種マスタ」より選択します。                  |
| 地区   | 顧客の地区を「地区マスタ」より選択します。                  |
|      | 該当する地区がない場合は「地区マスタメンテ                  |
|      | ナンス」で地区を追加して下さい。                       |
| URL  | 顧客の URL を入力します。                        |

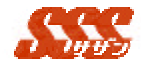

| 顧客コード   | 顧客コードを入力します。           |
|---------|------------------------|
| 備考      | 備考を入力します。              |
| 個人マスタに反 | 顧客マスタへの登録と同時に、自分の「個人マス |
| 映       | タ」にも追加したい場合は「させる」をチェック |
|         | します。顧客マスタにのみ登録する場合は「させ |
|         | ない」をチェックします。           |

顧客の削除を行う場合、「顧客一覧」より削除する顧客を選択(複数選択可)し[削除]ボタンをクリックすると、削除確認画面が表示 され、[はい]ボタンをクリックすると削除されます。

全ユーザが顧客情報を登録できます。ただし、顧客情報の編集、 削除は登録ユーザ、もしくは管理者のみ行うことが可能です。また、 一般ユーザが登録した顧客を管理者が上書きした場合、一般ユーザ は登録した顧客情報の編集ができなくなりますので、ご注意ください。

3..2 インポート / エクスポート

顧客情報のインポート / エクスポートは「顧客一覧」画面の[インポート]、[エクスポート]ボタンをクリックして行います。ただし、 インポートはシステム管理者のみ可能です。

インポートを行う場合は、下記の順番になるように CSV ファイ ルを編集しておく必要があります。

インポートを行う場合、下記項目の値のみを指定するようにして ください。(タイトル行があると、正常にインポートすることがで きません。)

| 順番 | 項目名              |
|----|------------------|
| 1  | ID(システム ID:自動発番) |
| 2  | 顧客種別             |
|    | " D "( 顧客 1 )    |
|    | " E "( 顧客 2 )    |
|    | " B "( 両方 )      |
|    | のいずれかを指定         |
| 3  | 名称               |
| 4  | 略称               |
| 5  | 部署名              |
| 6  | 検索カナ             |
|    |                  |

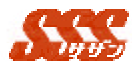

| 7  | 郵便番号              |
|----|-------------------|
| 8  | 住所                |
| 9  | 電話番号              |
| 10 | FAX               |
| 11 | 決済者               |
| 12 | 担当者               |
| 13 | 資本金               |
| 14 | 年商                |
| 15 | 訪問頻度              |
|    | " A " 毎日訪問        |
|    | "B"1週間に1回訪問       |
|    | "C"2週間に1回訪問       |
|    | " D " 1 ヶ月に 1 回訪問 |
|    | " E " 半年に 1 回訪問   |
|    | のいずれかを指定          |
|    | 指定しなかった場合は"不定"と   |
|    | なります。             |
| 16 | 業種                |
|    | (業種マスタの値を指定)      |
| 17 | 地区                |
| 18 | URL               |
| 19 | 顧客コード             |
| 20 | 備考                |

既に登録されている顧客の上書きを行う場合、「ID」には該当 する顧客の「ID」を指定してインポートしてください。(登録 されている顧客の「ID」は、エクスポートでCSV ファイルに 出力し、ご確認ください。)

新規顧客の登録を行う場合、「ID」には"0"を指定してイン ポートしてください。(「顧客マスタ」に登録されていない顧 客の「ID」を指定してインポートを行なった場合、顧客を新 規に登録しますが、上書き更新の恐れがありますので、確実に 顧客を追加できるよう「ID」には"0"を指定するようにして ください。)また、CSV ファイルを EXCEL で編集する場合、 1 列目または、最後の列の全行に値を入れずに保存した場合、 列が無視(カンマを削除)されて保存されますので、ご注意く ださい。この場合、正常にインポートできません。 尚、「ID」は「顧客コード」ではありません。 インポートを行う際、マスタに存在しない「訪問頻度」、「業種」 を指定し、インポートを行うと、「訪問頻度」、「業種」はそれ

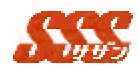

ぞれ「不定」として顧客マスタに登録されます。 「地区」は「地区マスタ」の地区と完全に一致していないと、 インポートが正常に行えませんので、ご注意ください。 インポートにより、追加または更新した顧客は管理者のみ、変 更、削除可能となりますので、ご注意ください。 エクスポートを行なう場合は[エクスポート]をクリックして下 さい。保存先指定後、自動的に CSV ファイルへのエクスポー トが開始されます。エクスポートされる順番は上記と同じです。

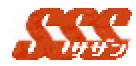

#### 商品マスタメンテナンス

「新規顧客訪問登録」で日報を登録する際に入力する「商品」を登録します。

#### 3..1 登録 / 編集 / 削除

新規商品の登録を行う場合、[登録]ボタンをクリックし、以下の 項目を入力して行います。

商品情報の編集を行う場合、「商品一覧」より商品を選択し、[編集]ボタンをクリックして行います。

| 項目名      | 設定内容                         |
|----------|------------------------------|
| 名称       | 商品の名称を入力します。                 |
| 略称       | 商品の略称を入力します。                 |
|          | 各画面の「商品名」欄に表示されます。           |
| 検索カナ     | ふりがなを入力します。" ひらがな " または " 全  |
|          | 角カタカナ " で入力した場合、「 商品一覧」のア    |
|          | イウエオ検索で検索できます。               |
|          | " ひらがな " または " 全角カタカナ " 以外の文 |
|          | 字を入力した場合、「商品一覧」のアイウエオ検       |
|          | 索で「その他」として検索できます。            |
| 個人マスタに反映 | 商品マスタへの登録と同時に、自分の「個人マス       |
|          | タ」にも追加する場合は「させる」をチェックし       |
|          | ます。商品マスタにのみ登録する場合は「させな       |
|          | い」をチェックします。                  |

商品の削除を行う場合、「商品一覧」より削除する商品を選択し (複数選択可)、[削除]ボタンをクリックすると、削除確認画面が表 示され、[はい]ボタンをクリックすると削除されます。

全ユーザが商品情報を登録できます。ただし、商品情報の編集、 削除は登録ユーザ、もしくは管理者のみ行うことが可能です。また、 一般ユーザが登録した商品を管理者が上書きした場合、一般ユーザ は登録した商品の編集ができなくなりますので、ご注意ください。

## 3..2 インポート / エクスポート

商品情報のインポート / エクスポートは「商品一覧」画面の[イ ンポート]、[エクスポート]ボタンをクリックして行います。ただし、

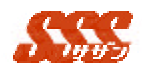

インポートは管理者のみ可能です。

インポートを行う場合は、下記の順番になるように CSV ファイ ルを編集しておく必要があります。

インポートを行う場合、下記項目の値のみを指定するようにして ください。(タイトル行があると、正常にインポートすることがで きません。)

| 順番 | 項目名              |
|----|------------------|
| 1  | ID(システム ID:自動発番) |
| 2  | 名称               |
| 3  | 略称               |
| 4  | 検索カナ             |

既に登録されている商品の上書きを行う場合、「ID」には該当 する商品の「ID」を指定してインポートしてください。(登録 されている商品の「ID」は、エクスポートで CSV ファイルに 出力し、ご確認ください。)

新規商品の登録を行う場合、「ID」には"0"を指定してイン ポートしてください。(「商品マスタ」に登録されていない商 品の「ID」を指定してインポートを行った場合、商品を新規 に登録しますが、上書き更新の恐れがありますので、確実に商 品を追加できるよう「ID」には"0"を指定するようにしてく ださい。)また、CSV ファイルを EXCEL で編集する場合、1 列目または、最後の列の全行に値を入れずに保存した場合、列 が無視(カンマを削除)されて保存されますので、ご注意くだ さい。この場合、正常にインポートできません。 エクスポートを行う場合は[エクスポート]をクリックして下さ い。自動的に CSV ファイルへのエクスポートが開始されます。 エクスポートされる順番は上記と同じです。

#### 地区マスタメンテナンス

「顧客マスタメンテナンス」で顧客情報を登録する際に選択する「地区」 を登録します。

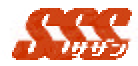

#### 3..1 登録 / 編集 / 削除

新規地区を登録する場合、[登録]ボタンをクリックし、以下の項 目を入力して行います。

地区情報を編集を行う場合、[編集]ボタンをクリックし、以下の 項目を入力して行います。

| 項目名 | 設定内容         |
|-----|--------------|
| 名称  | 地区の名称を入力します。 |

地区を削除する場合、「地区一覧」より削除する地区を選択し、 [削除]ボタンをクリックすると、削除確認画面が表示され、[はい] ボタンをクリックすると削除されます。

全ユーザが地区情報の登録、編集、削除を行うことが可能です。

#### 業種マスタメンテナンス

「顧客マスタメンテナンス」で顧客情報を登録する際に選択する「業種」 を登録します。

## 3..1 登録 / 編集 / 削除

新規業種を登録する場合、[登録]ボタンをクリックし、以下の項 目を入力して行います。

業種情報を編集を行う場合、[編集]ボタンをクリックし、以下の 項目を入力して行います。

| 項目名 | 設定内容         |
|-----|--------------|
| 名称  | 業種の名称を入力します。 |

業種を削除する場合、「業種一覧」より削除する業種を選択し、 [削除]ボタンをクリックすると、削除確認画面が表示され、[はい] ボタンをクリックすると削除されます。

全ユーザが業種情報の登録、編集、削除を行うことが可能です。